# INFORMATION COVID-19

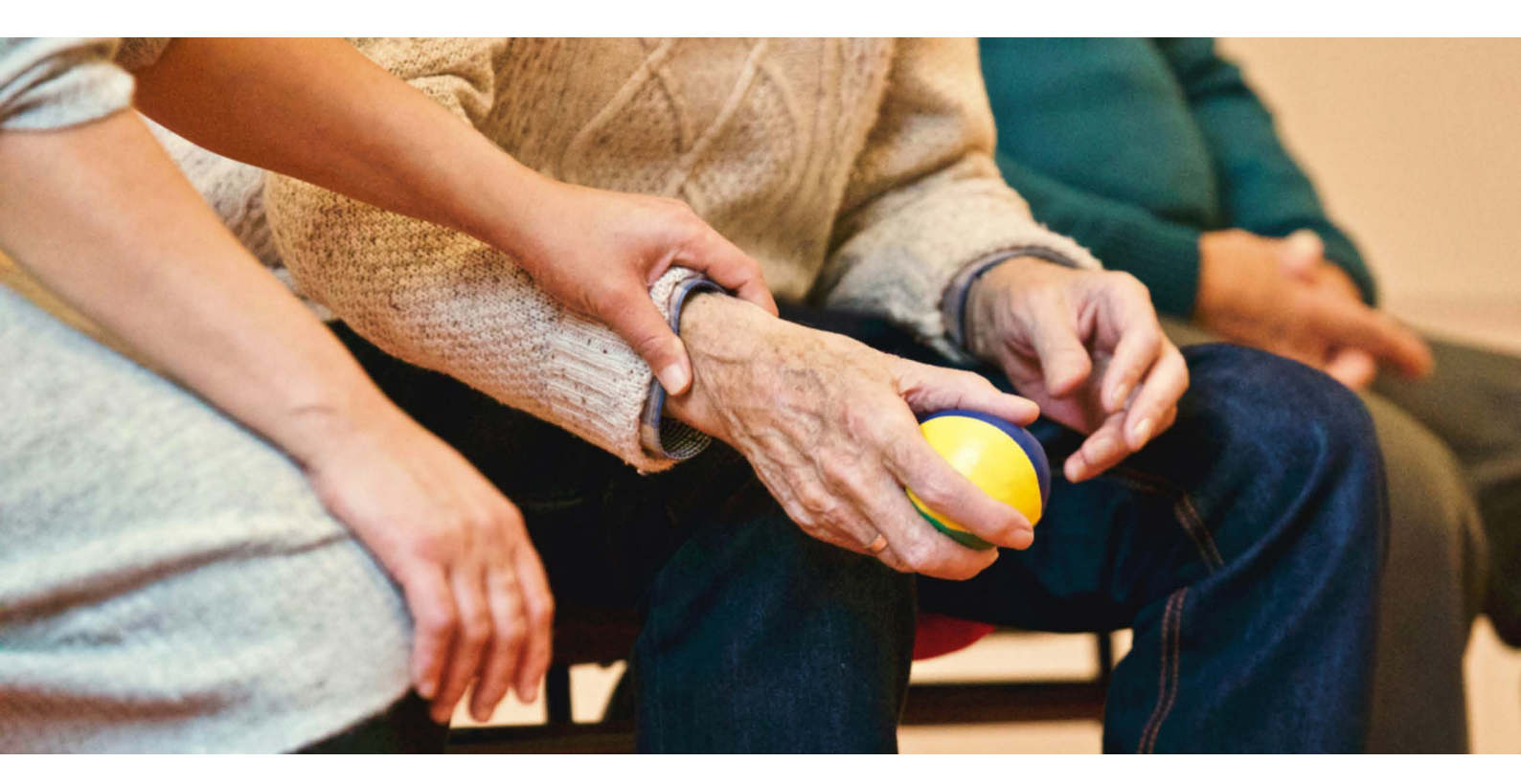

# FilGÉRIA

FilGERIA est un carnet de liaison numérique qui permet une traçabilité simplifiée et sécurisée des demandes d'appui réalisées par les EHPAD auprès des astreintes gériatriques.

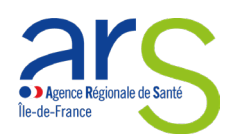

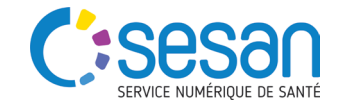

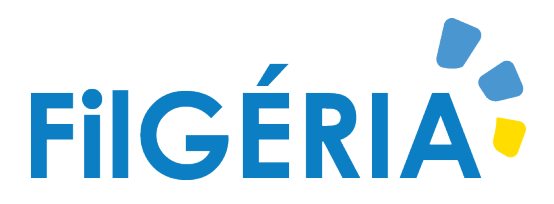

Pour répondre aux besoins des 696 EHPAD franciliens, l'ARS Île-de-France a mis en place un dispositif s'appuyant sur les 8 SAMU, 28 astreintes gériatriques afin de suivre les résidents COVID suspectés ou avérés. L'objectif est d'évaluer l'état de santé d'un résident pour déterminer la réponse la plus adaptée. Pour faciliter la coordination des acteurs dans la mise en place de ce dispositif, FilGERIA est mis à disposition par l'ARS le-de-France et SESAN.

FilGERIA est un outil qui permet de tracer les demandes d'appui des EHPAD et de partager d'autres informations entre professionnels :

- Formulaire d'évaluation gériatrique permettant de tracer l'établissement demandeur, les antécédents du résident, le motif de l'appel, les constantes et la décision d'orientation.
- Partage de documents importants pour la prise en charge du résident tels que le Dossier de Liaison des Urgences (DLU) ou des résultats d'examen.
- Échange de notes pour permettre la communication simplifiée entres acteurs de la prise en charge du résident.
- Mise en œuvre d'un dispositif technique de support en 24/7 pour tous les sites.

Ce dispositif, financé par l'ARS Île-de-France, est mis à votre disposition pour **toute la durée de la situation de crise COVID-19**. Il est mis à votre disposition gratuitement par l'ARS Ile-de-France avec SESAN.

# FilGÉRIA

#### FILIÈRE GÉRIATRIQUE OU LE SAMU

**1.** Je crée des dossiers en fonction des demandes d'appui qui me sont adressées par les EHPAD et rend un avis sur la prise en charge du résident.

2. Je peux consulter le dossier FILGERIA pour prendre connaissance des éléments dans le cas d'une réorientation du résident sous ma responsabilité

#### EHPAD

**1.** Je peux transmettre des documents complémentaires nécessaires à l'évaluation par ma filière (DLU, résultats d'examens) et échanger des notes.

**2.** Je peux consulter les dossiers de mes résidents afin de prendre connaissance des décisions d'orientation

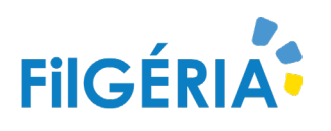

# UN DISPOSITIF DÉDIÉ AUX EHPAD

### ACCÉDER AU TABLEAU DE BORD DES RÉSIDENTS

Se connecter à FILGERIA via <u>http://filgeria.fr</u> puis s'authentifier avec identifiant d'accès et son mot de passe (identifiant unique pour les solutions numériques régionales).

# CRÉER UN DOSSIER

Depuis le tableau de bord cliquez sur pour renseigner les informations administratives du patient et lui créer sa fiche résident.

| Identifiant  | Pas de compte ?       |
|--------------|-----------------------|
| Mot de passe | Mot de passe oublie ? |
|              | Valider               |
|              |                       |
|              |                       |

**FILGERIA** 

| Oréation d'un patient       |              |  |
|-----------------------------|--------------|--|
| Informations                |              |  |
| Titre                       | Selectionner |  |
| * Nom de naissance          |              |  |
| "Nom d'usage                |              |  |
| * Prénetro (Ser uniquement) |              |  |

#### **CONSULTER UN DOSSIER**

Depuis le tableau de bord cliquer sur le nom du résident pour ouvrir son dossier.

| Nom 11                  | Date de naissance 41 | Centres                           | 1 Code Postal Centre | 1t | Sexe | 11 | Thématiques |  |
|-------------------------|----------------------|-----------------------------------|----------------------|----|------|----|-------------|--|
| RESIDENT TEST GCS SESAN | 01/01/1940           | EHPAD CHATEAU DE CHALLEAU - 77130 | 77130                |    | ď    |    | EHPAD       |  |

## CONSULTER L'ÉVOLUTION DE L'ÉTAT DE SANTÉ DU RÉSIDENT

- Pour créer un formulaire, dans l'encart « parcours », cliquer sur l'onglet « EHPAD », sélectionner le formulaire « Evaluation gériatrique EHPAD » dans la liste déroulante et cliquer sur « + » pour le créer.
- Pour consulter un formulaire, dans l'encart **« ligne de vie »**, cliquer sur le formulaire **« Evaluation gériatrique EHPAD »** que vous souhaitez consulter / modifier.

| 0.1     | arcours    |                |       |                        |   |
|---------|------------|----------------|-------|------------------------|---|
| E Fil o | factualité | EHPAD          | +     |                        |   |
| 2       | Evaluatio  | on gériatrique | EHPAD | <br>③ 02/11/2020 15:10 | + |

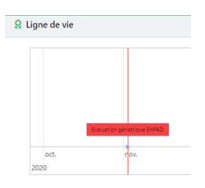

 Pour enregistrer un formulaire, en modification de formulaire, choisir l'option computer en bas du formulaire. Cette option vous permet de revenir ultérieurement sur le formulaire afin d'y apporter des modifications. Une fois l'évaluation terminée, cliquer sur le bouton computer

## CHARGER DES DOCUMENTS

Depuis l'encart qui contient les informations administratives du patient, cliquer sur le bouton pour **B** Documents **•** associer des documents au dossier du résident.

| Σ                        | -> | Liste des patier | nts 🔪 RESIL | DENT TEST G | GCS SESAN | Σ  | Documents          |          |           |
|--------------------------|----|------------------|-------------|-------------|-----------|----|--------------------|----------|-----------|
| E Ressource documentaire |    |                  |             | ntaire      | Patient   | N° | 19 : RESIDENT TEST | TEST GCS | GCS SESAN |
|                          | +  | Ajouter un nou   | veau docume | int         |           |    |                    |          |           |

## ÉCHANGER DES NOTES

Depuis l'encart « **Parcours** », onglet « **Fil d'actualité** », saisir une note personnalisée et cliquer sur « **envoyer** ».

Nouvelle note personnalisée

4

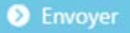

# **COVID-19**

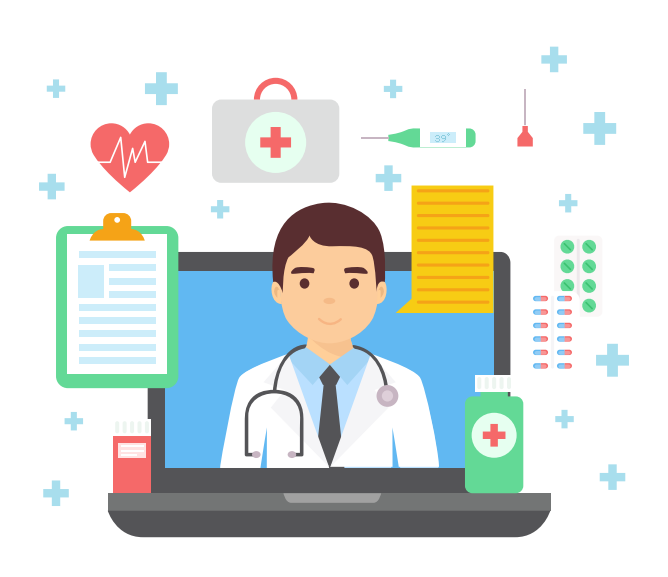

# CONTACTEZ-NOUS 01 83 62 25 26 7/7 H24 support@filgeria.fr du lundi au vendredi - 8h/20h

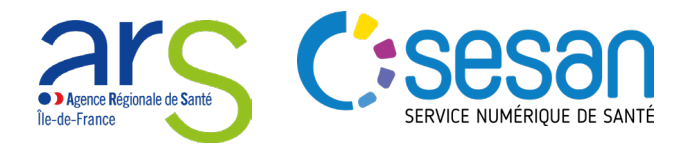